# AUTHENTREND

-The trend of Authentication-

### ATKey.Pro User Guide rev: 1.0

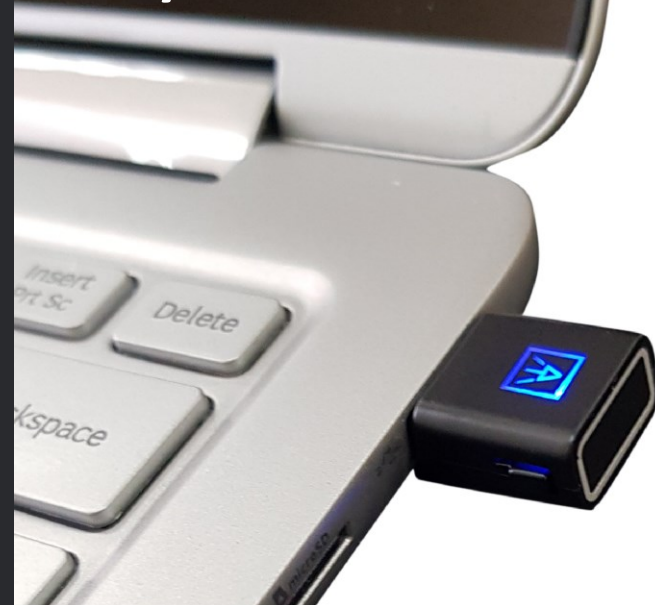

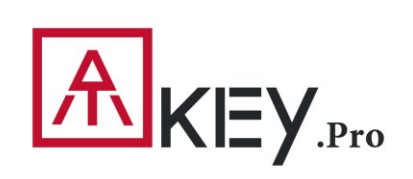

Fingerprint Enabled Security Key slim • compact • best fingerprint experience

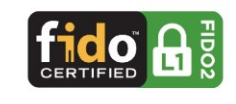

### **KEY**<sub>**Pro**</sub> | Table of Content

| • | About ATKey.Pro                | Page | 3  |
|---|--------------------------------|------|----|
| • | Outlook                        | Page | 4  |
| • | Functionalities                | Page | 5  |
| • | Fingerprint enrollment         | Page | 6  |
| • | <u>APP – ATKey for Windows</u> | Page | 9  |
| • | Windows Hello                  | Page | 11 |
| • | FIDO2: Azure AD                | Page | 13 |
| • | FIDO2: Microsoft account       | Page | 15 |
| • | FIDO U2F                       | Page | 17 |
| • | <u>LED</u>                     | Page | 19 |

### 指紋認証搭載USB security key

- ドライバー不要のHIDデバイス
- Windows, MacやChromebook対応の小型キー
- 指紋10本まで登録可能 指紋マッチングは1秒以内 FAR < 1/50,000, FRR < 2 %</li>
- FIDO2 認定

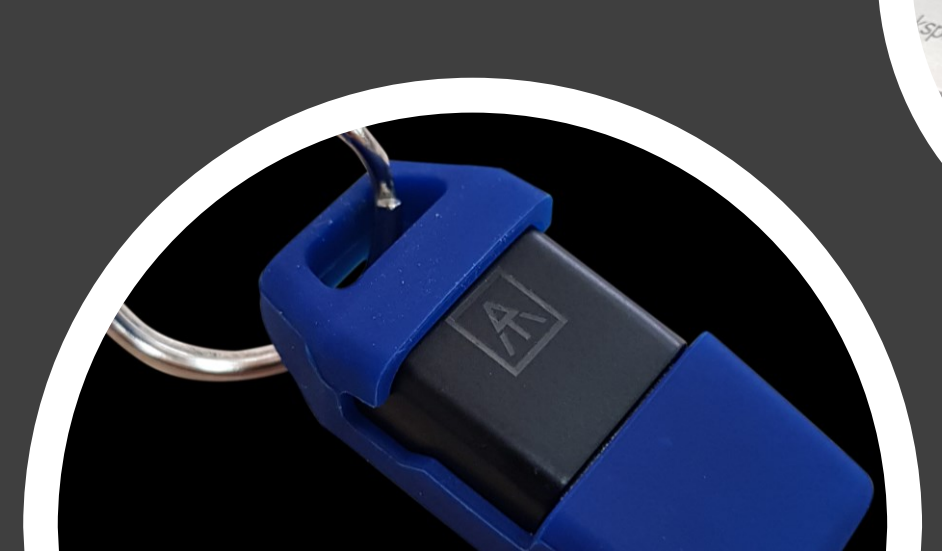

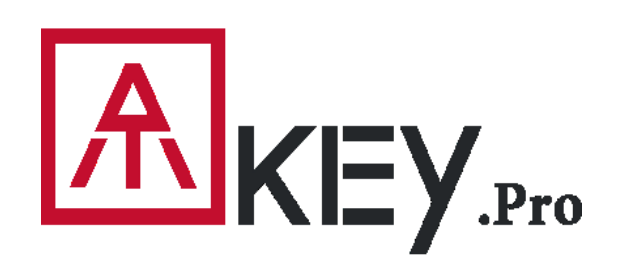

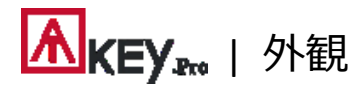

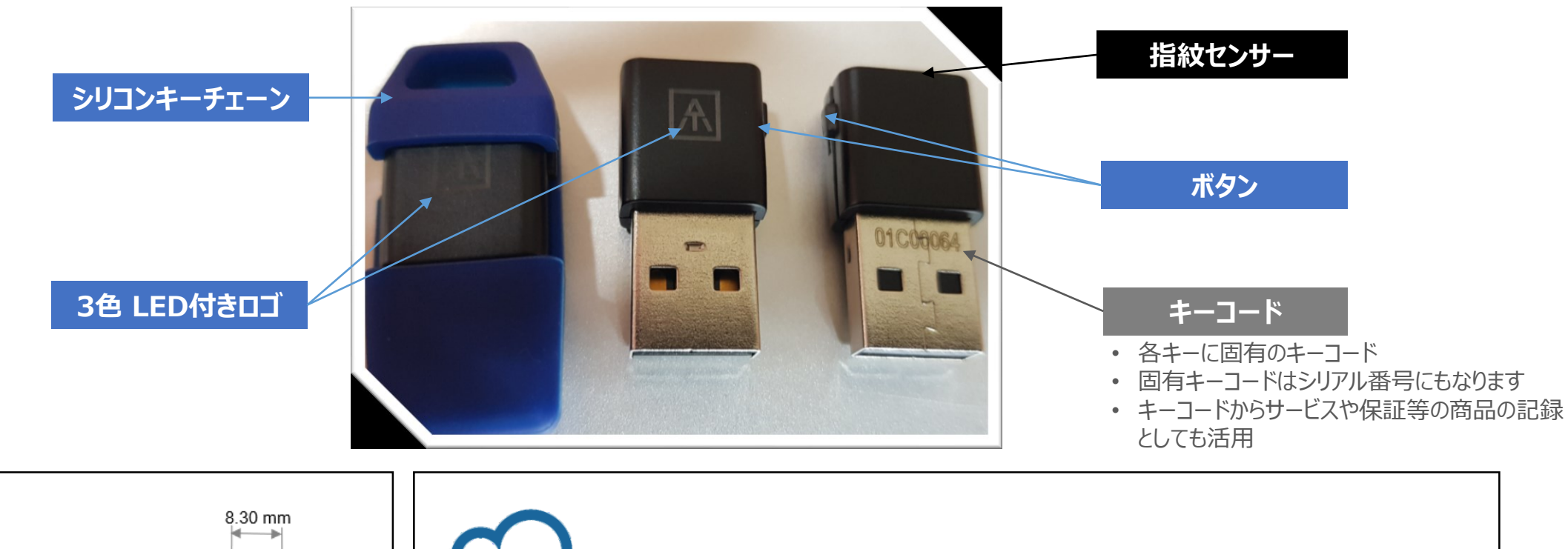

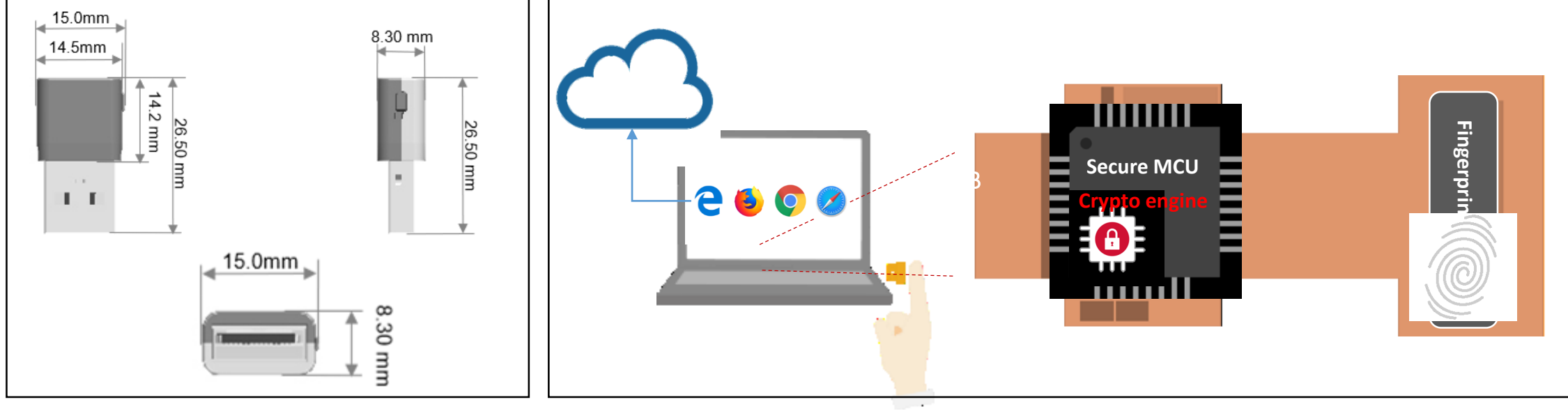

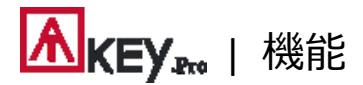

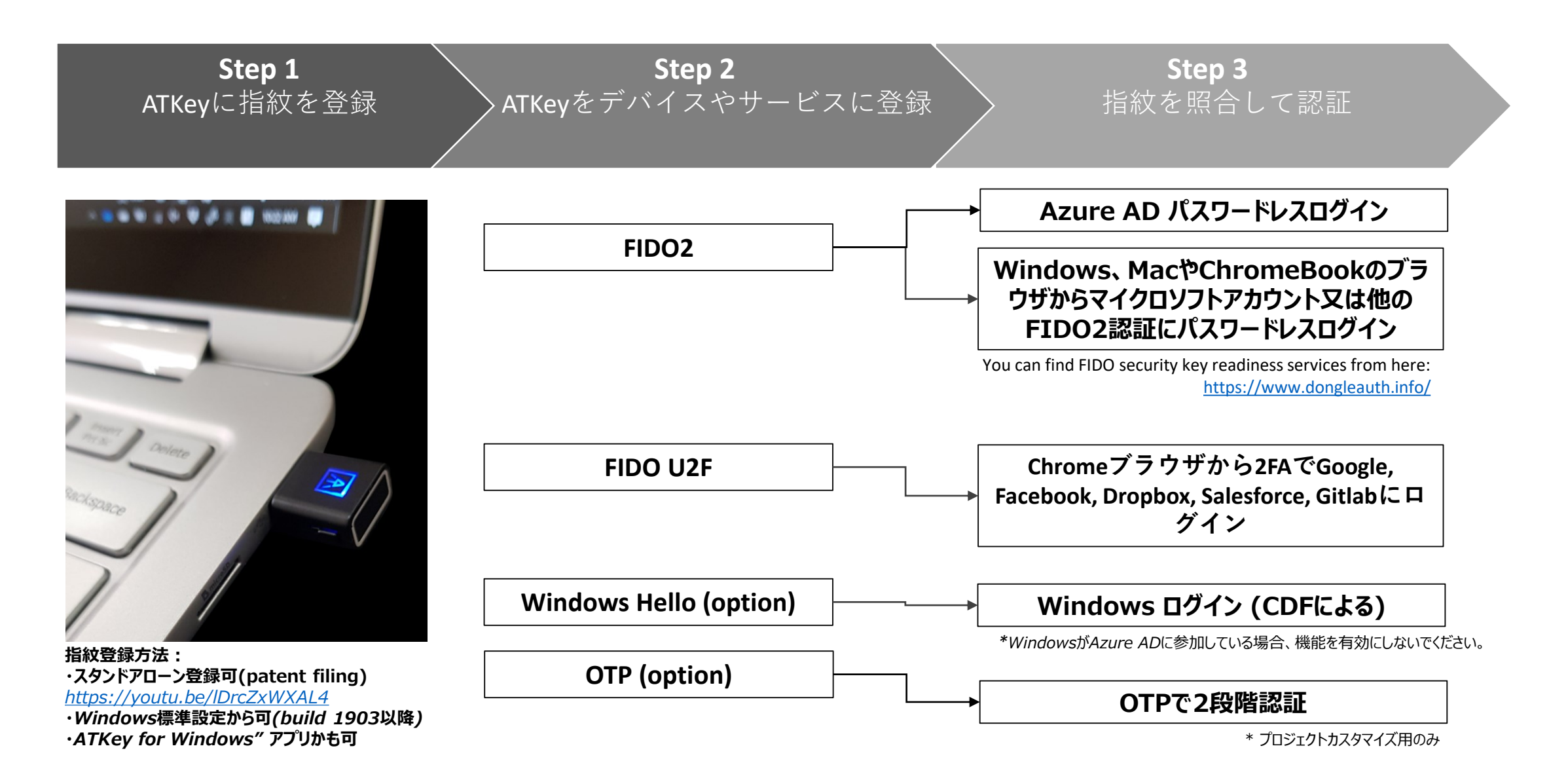

### ▲ KEY ... | 指紋登録(10指迄)

#### スタンドアローン登録の場合

- ATKey.ProをUSB portに挿入 ※Youtubeからもご覧いただけます: <u>https://youtu.be/IDrcZxWXAL4</u>
- LEDが青く点灯している状態で、本体横のボタンを3回 爪で押して登録モードに切り替えてください:
  - 指紋が1指も登録されていない場合、LEDが 白く点灯します。
  - I指紋が1指以上登録されている場合、LEDが 緑色に点滅するので、登録されている指を照合 してから新しい指紋の登録を始めてください。
- 登録したい指をセンサーにタッチして、LEDが緑色(13回 目で緑色)になるまで12回繰返しタッチしてください。こ れで登録が完了です。

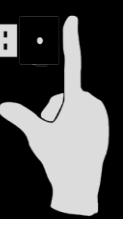

スタンドアローン登録を途中で終了したい場合は、本体 横のボタンを1回押してください。LEDが青色に戻り、通 常の状態に戻ります。

#### Windowsの設定から登録する場合

- OSがWindows10 build 1903以降の場合、ATKey をセキュリティキーとして管理できます。
  - PINコード・指紋の追加/削除やリセット
  - 方法については<u>"Windows Settings" page</u>へ進んでください
- Windows 設定 => システム => バージョン情報 から buildの確認ができます。

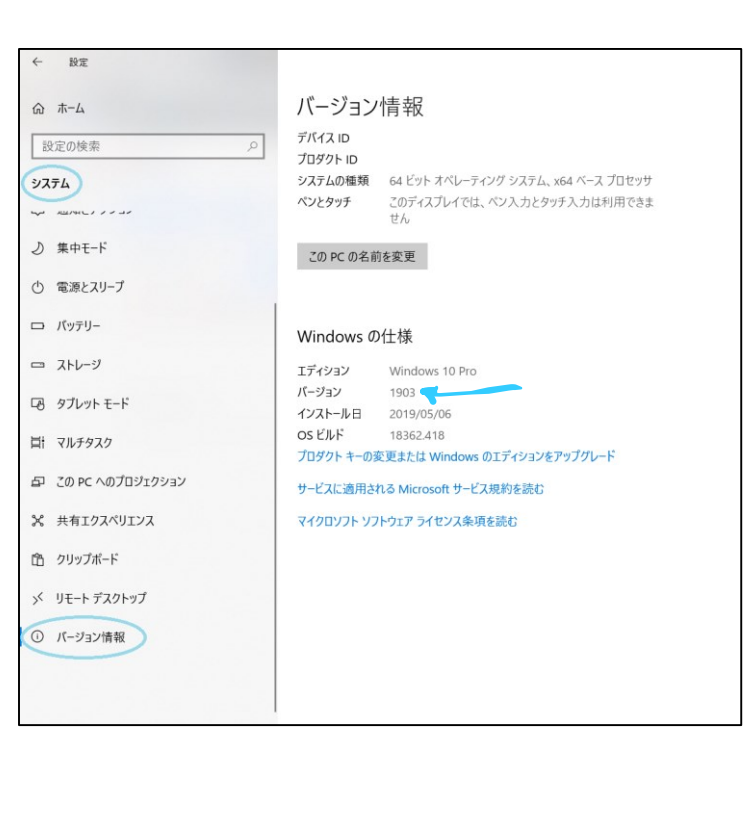

#### <u>ATKey for Windows</u> アプリから登録する場合

- Windows Storeから"ATKey for Windows" アプ リをダウンロードしてATKeyを管理:
  - 指紋登録
  - 指紋の追加/削除
  - ATKey information
  - Companion ATKeyをWindowsにコンパニオン (Windows Hello ログイン)
  - Firmware upgrade
- Windows Storeからアプリを見つけるには、"ATKey" 又は "AuthenTrend"で検索してインストールしてくだ さい。

| crosoft Store<br>- 赤ーム ブーム エンターテイメント |                                                                                                    | ×<br> |
|--------------------------------------|----------------------------------------------------------------------------------------------------|-------|
| この製品はインストール                          | жаст. Ша                                                                                                    |       |
| <b>I</b>                             | ATKey for Windows      Automatical Schoolsgy Mc. ・ Eta397 + 個人のEta397(     タ 共和      The State State |       |
| 対応ブラットフォーム<br>EPPC ロ Surface Hub     | <b>戦撃</b> システム必要条件 レビュー 物源するセランKン                                                                                                    |       |
| _                                    |                                                                                                    |       |
| Recently ac                          | dded<br>Key for Windows                                                                                                    |       |
| ・ 方法に<br>detai                       | <br>こついては <u>"ATKey for Windows" for the</u><br>  へ進んでください                                                                                                    |       |

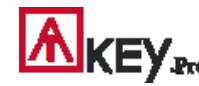

Windowsの設定 => アカウント => サインイン オプション => セキュリティキー => "PINコード"追加 と"指紋"登録

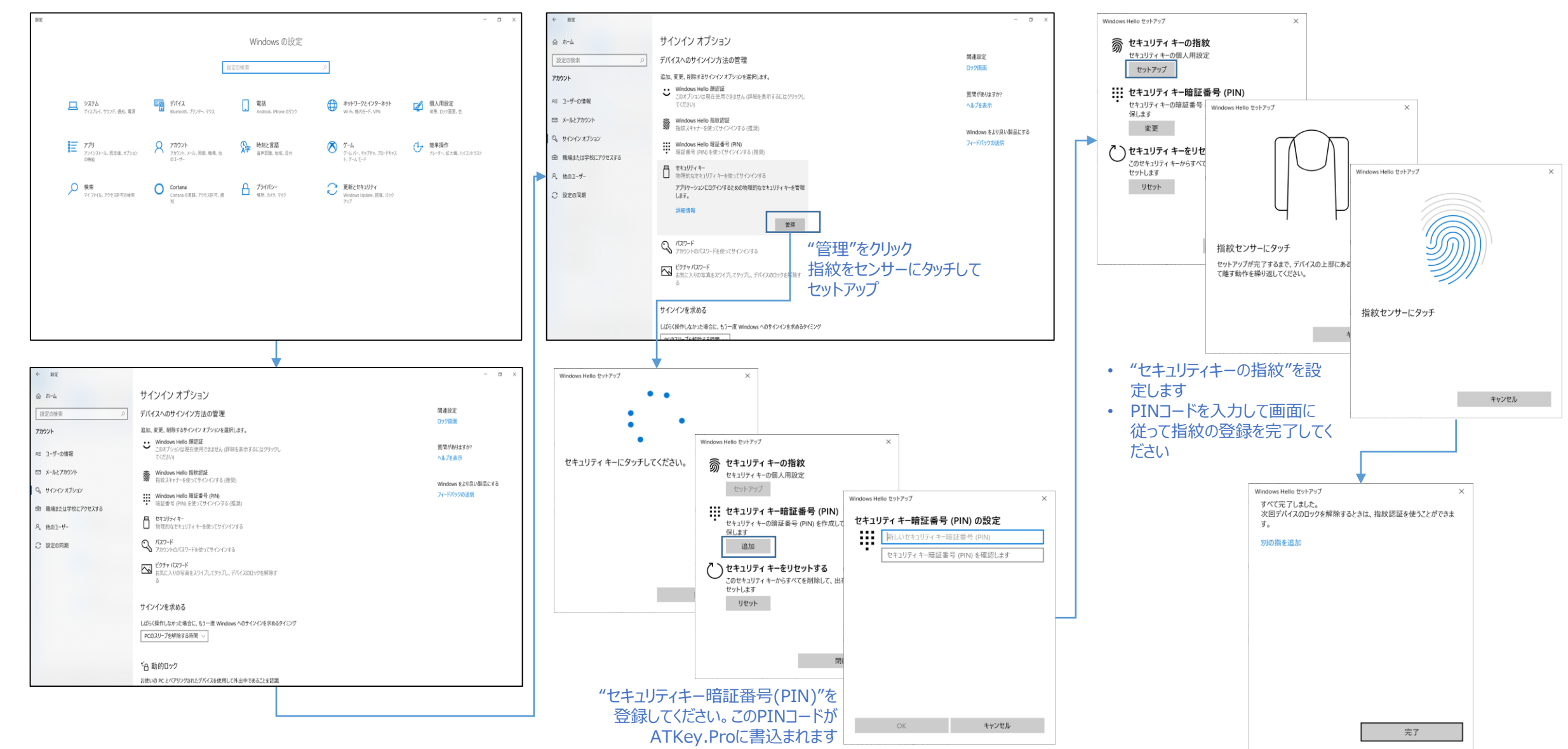

▲ KEY M | Windowsの設定 (OS build 1903 又はそれ以降) – セキュリティキーのリセット

・ Windowsの設定 => アカウント => サインイン オプション => セキュリティキー => "セキュリティキーをリセットする

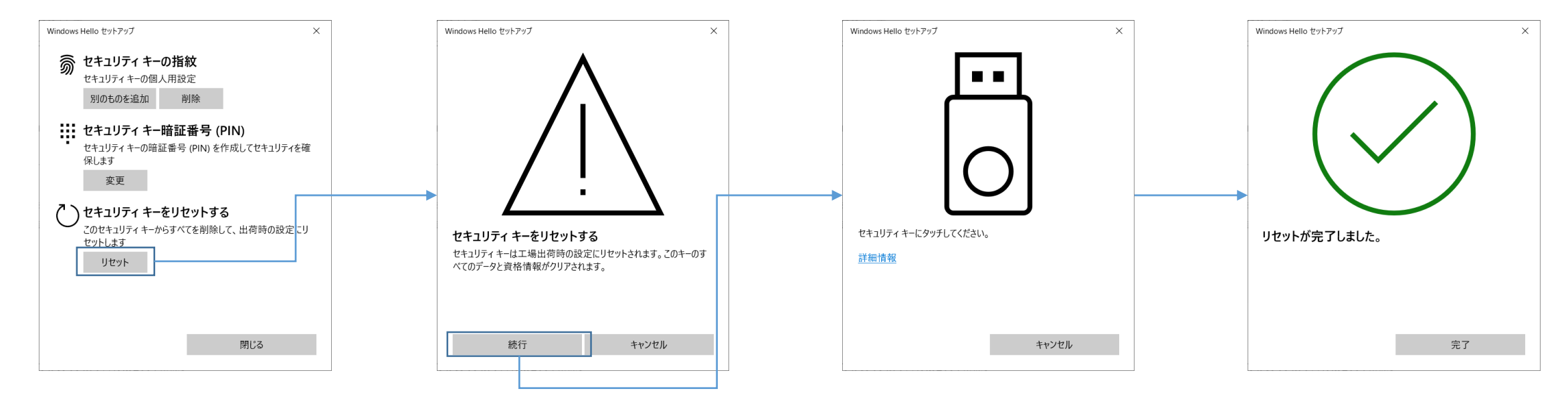

指紋をセンサーにタッチしてリセットを行います; 登録された指紋をリセット出来ない場合:IT管理者向けに設計されています。IT管理者にご確認ください

### ▲ KEY m | アプリ "ATKey for Windows" – 指紋登録編

- "ATKey for Windows" アプリ(version 2.0.55.0 又はそれ以降のバージョン)を起動します
- "ATKeyの追加と登録"をクリックします ATKey.ProがUSBポートに挿入されており、LEDが青色点灯している事を確認してください

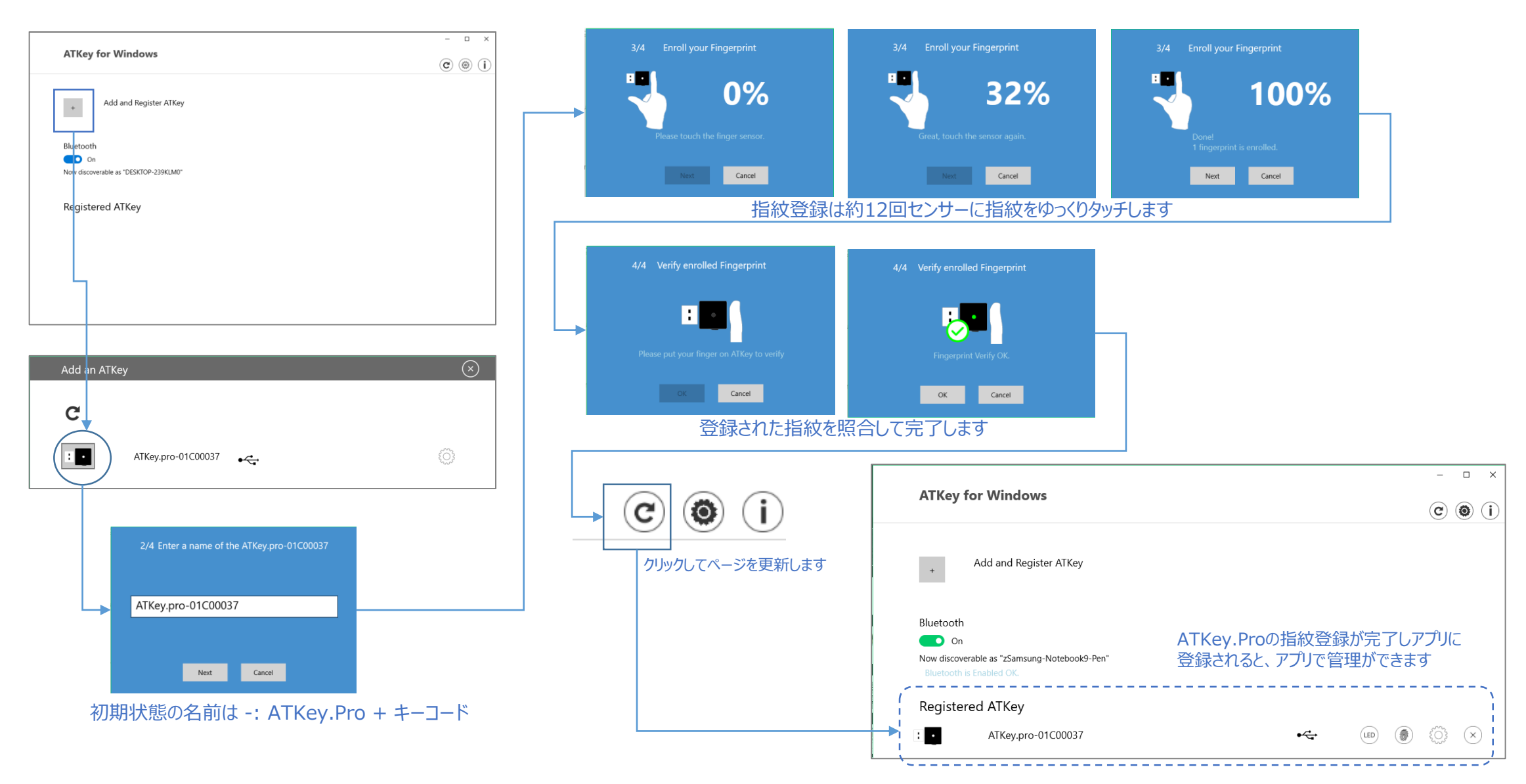

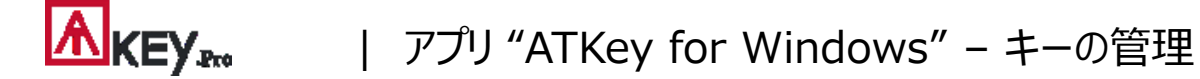

• ATKeyの管理 – キーの情報、キーの名前変更、ファームウェアのアップグレード

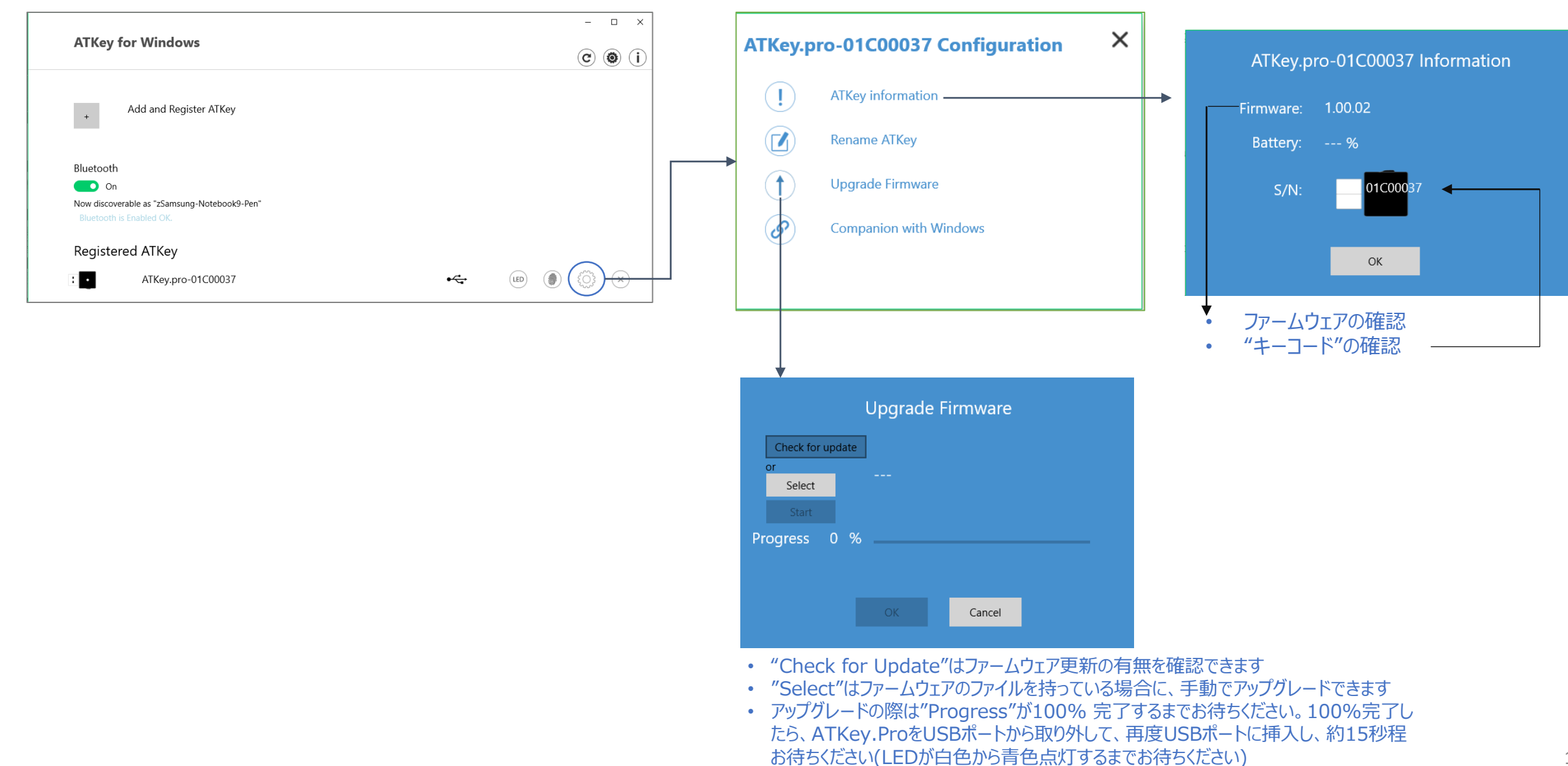

10

### ATKey for Windows" – Windows Hello編

- ATKeyの管理 Windowsとコンパニオンする (CDFによるWindows Helloでのログイン)
- Windows 10がAzure ADに参加している場合, FIDO2が既にAzureADログインの設定をされている場合はこのページを無視してください。

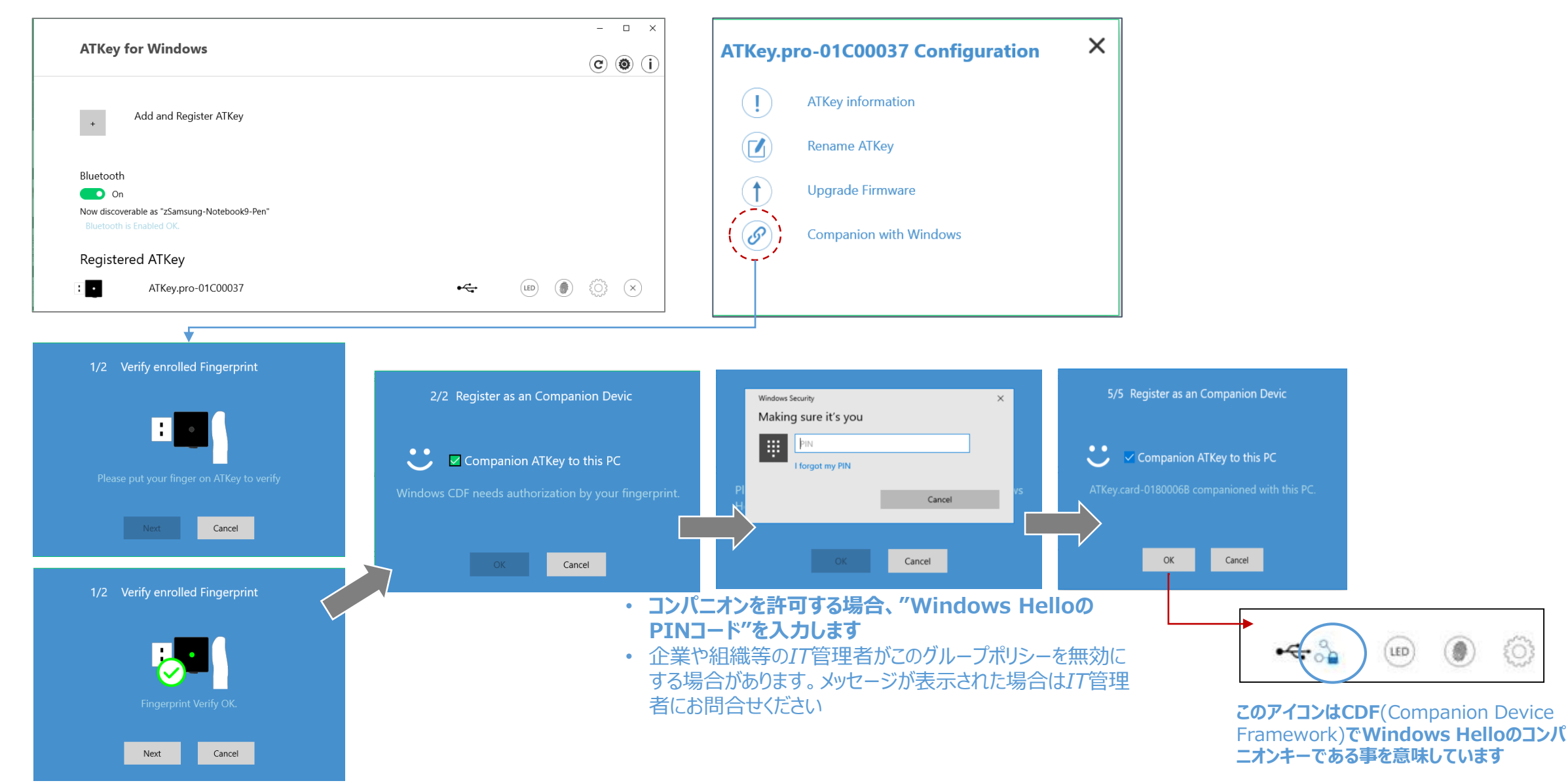

11

### ▲ KEY ー アプリ "ATKey for Windows" – 指紋の登録/削除

• ATKeyの管理 – 指紋の登録/削除、指紋センサーの較正

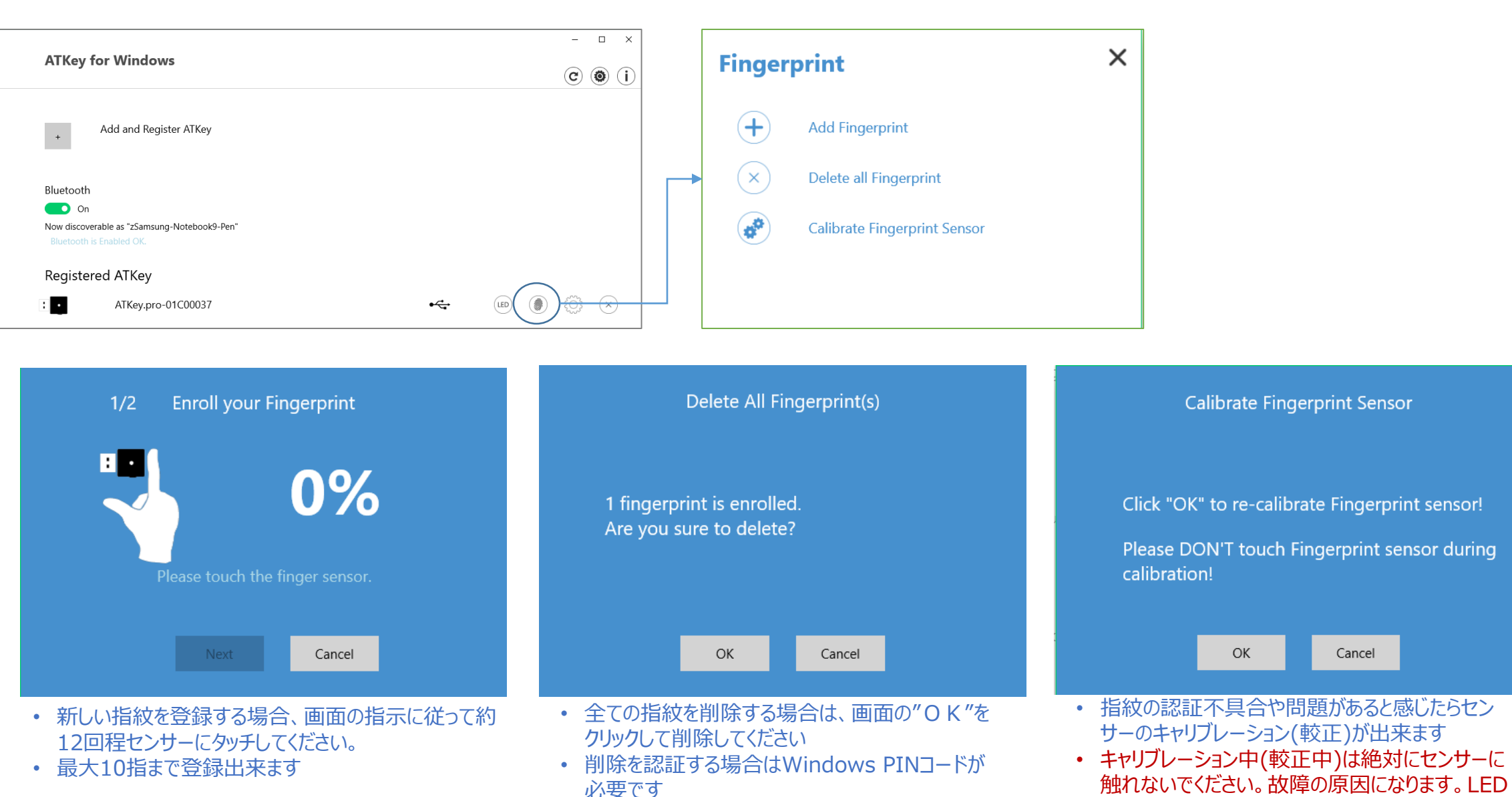

12

が白色点滅した後、青色点灯に戻ります

### ▲ KEY M | ATKeyでAzure ADのパスワードレスログイン (管理者向けバックエンド)

- あなたの会社/組織はAzureADライセンスがございますか?
- 有る場合、認証ポリシーで「セキュリティキー」の「認証方法」が許可されていますでしょうか?
- AzureADのセキュリティキーを有効にする方法については、以下のリンクを参考にしてください https://cloudtotal.blog/2019/07/tutorial-configure-fido2-passwordless-authentication-in-azure-ad/
  - https://techcommunity.microsoft.com/t5/Azure-Active-Directory-Identity/Announcing-the-public-preview-of-Azure-AD-support-for-FIDO2/ba-p/746362
  - https://www.bleepingcomputer.com/news/microsoft/microsoft-azure-ad-fido2-passwordless-sign-in-in-public-preview/

#### 必要な事:

- AzureのMFA機能を活用してAzureADテナン トを有効にする
- ・ AzureADのグローバル管理者アカウント
- AzureADの通常の権限を持つテストアカウント
- ATKey.Pro FIDO2対応のセキュリティキー

1. AzureAD管理者ポータルの新しい認証方法により、ユーザーおよびグループへの FIDO2セキュリティキーとMicrosoft Authenticatorによるパスワードなしのサイン インを使用して、「パスワードレスクレデンシャル」を割り当てることができます。

| Microsoft Azure |                                                                                       | ,∕⊂ Se | arch resources, services, and a                      | locs                                                             |                                        | Þ.        | Ģ         | Q <sup>1</sup> | ÷      | ?         | ٢          | Libby@wingtiptoyson<br>WINGTIP TOYS |
|-----------------|---------------------------------------------------------------------------------------|--------|------------------------------------------------------|------------------------------------------------------------------|----------------------------------------|-----------|-----------|----------------|--------|-----------|------------|-------------------------------------|
| >>              | Home > Wingtip Toys > Authentication methods - Authentication method policy (Preview) |        |                                                      |                                                                  |                                        |           |           |                |        |           |            |                                     |
| +               | Authentication meth<br>Wingtip Toys - Azure AD Security                               | ods -  | Authentication met                                   | thod policy (Preview)                                            |                                        |           |           |                |        |           |            |                                     |
| ↑               | ,O Search (Ctrl+/)                                                                    | «      | 🔟 Reset                                              |                                                                  |                                        |           |           |                |        |           |            |                                     |
| :=              | Manage                                                                                | _      | Configure your users in t                            | he authentication methods po                                     | blicy to enable pa                     | sswordles | s authen  | tication.      | Once e | nabled, y | our use    | rs will be able to register these   |
| *               | Authentication method policy (                                                        |        | authentication methods a<br>at User settings > Manag | and use them to sign in. To re<br>e settings for access panel pr | gister, you'll need<br>eview features. | to ensure | e that an | y targete      | d user | is enable | d for the  | e enhanced registration preview     |
| •               | Password protection                                                                   |        |                                                      |                                                                  |                                        |           |           |                |        |           |            |                                     |
| (*)             |                                                                                       |        | METHOD                                               |                                                                  | TARGET                                 |           |           | ENA            | BLED   |           |            |                                     |
| ۲               |                                                                                       |        | FIDO2 Security Key                                   |                                                                  | 1 user, 1 g                            | Iroup     |           | Yes            |        |           |            |                                     |
| <               |                                                                                       |        | Microsoft Authenticato                               | r passwordless sign-in                                           | All users                              |           |           | Yes            |        |           |            |                                     |
| 200             |                                                                                       |        | FIDO2 Security Key settin                            | gs                                                               |                                        |           |           |                |        |           |            | `                                   |
| 2               |                                                                                       |        | Save                                                 | d                                                                |                                        |           |           |                |        |           |            |                                     |
| •               |                                                                                       |        |                                                      |                                                                  |                                        |           |           |                |        |           |            |                                     |
| *               |                                                                                       |        | ENABLE                                               | TARGET                                                           |                                        |           |           |                |        |           | ENIEDAI    |                                     |
| -               |                                                                                       |        | Yes No                                               | All users Select users                                           |                                        |           |           |                |        |           | DEINERAL   |                                     |
| <>              |                                                                                       |        | USE FOR:                                             | Add users and groups                                             |                                        |           |           |                |        | A<br>(    | Allow sel  | f-service set up                    |
| •               |                                                                                       |        | <ul> <li>Sign in</li> <li>Strong</li> </ul>          | Add users and groups                                             |                                        |           |           | >              |        | F         | inforce a  | attestation                         |
| 0               |                                                                                       |        | authentication                                       | NAME                                                             |                                        | REGISTRA  | TION      |                | -      | (         | Yes        | No                                  |
| *               |                                                                                       |        |                                                      | home                                                             |                                        | REGISTRA  |           |                |        |           |            |                                     |
| 0               |                                                                                       |        |                                                      | Libby                                                            |                                        | Option    | al        | ×              |        | K         | EY REST    | RICTION POLICY                      |
| 0               |                                                                                       |        |                                                      | Adam's work group                                                |                                        | Option    | al        | ~              |        | E         | nforce k   | ey restrictions                     |
|                 |                                                                                       |        |                                                      |                                                                  |                                        |           |           |                |        |           | Yes        | No                                  |
|                 |                                                                                       |        |                                                      |                                                                  |                                        |           |           |                |        | F<br>(    | Restrict s | Block                               |
|                 |                                                                                       |        |                                                      |                                                                  |                                        |           |           |                |        |           | Add AA     | GUID                                |

#### 2. ユーザー用の登録ポータル機能を更新し、<u>FIDO2セキュリティキー</u> の作成及び管理ができます

| 自分のサインイン                                                   |                                                       |                                                  |                         |    |    |   | ? | 8 |
|------------------------------------------------------------|-------------------------------------------------------|--------------------------------------------------|-------------------------|----|----|---|---|---|
| <ul> <li>ス 概要</li> <li>み セキュリティ情報</li> <li>● 組織</li> </ul> | セキュリティ情報<br>これは、ご自分のアカウントへの<br>展定のサインイン方法: Authentice | CC<br>サインインやバスワードの再設定に倒<br>itor アプリまたはハードウェア トーク | 用する方法です。<br>?ン - コード 変更 |    |    |   |   |   |
| A プライバシー                                                   | 十 方法の追加                                               |                                                  |                         |    |    |   |   |   |
|                                                            | Microsoft Authenticator                               | 万法を追加します                                         |                         |    | 削除 |   |   |   |
|                                                            | 日 セキュリティ キー                                           | どの方法を使用しますか?                                     |                         |    | 刑除 | ~ |   |   |
|                                                            | セキュリティ キー                                             | セキュリティ キー                                        |                         | ~  | 削除 | ~ |   |   |
|                                                            |                                                       |                                                  | キャンセル                   | 追加 |    |   |   |   |
|                                                            |                                                       |                                                  |                         |    |    |   |   |   |
|                                                            |                                                       |                                                  |                         |    |    |   |   |   |
|                                                            |                                                       |                                                  |                         |    |    |   |   |   |
|                                                            |                                                       |                                                  |                         |    |    |   |   |   |

### **永天王文** | ATKeyでAzure ADのパスワードレスログイン (クライアント側)

| ← 設定                                                                                                    |                                                                                                    |
|----------------------------------------------------------------------------------------------------|----------------------------------------------------------------------------------------------------|
| 命 ホ−ム                                                                                                    | 職場または学校にアクセスする                                                                                     |
| 設定の検索・ク                                                                                                    | メール、アプリ、ネットワークといったリソースにアクセスできるようになります。ただ                                                           |
| アカウント                                                                                                    | し、接続した場合ぐら、頼場または子校によってハイスの一部の機能が制<br>御されることがあり、変更できる設定が限定されたりします。<br>具体的な情報については、職場や学校にお問い合わせください。 |
| RE ユーザーの情報                                                                                                    | + 亲続                                                                                               |
| ヨ メールとアカウント                                                                                                    |                                                                                                    |
| 💫 サインイン オプション                                                                                                    |                                                                                                    |
| 国 職場または学校にアクセスする                                                                                                    |                                                                                                    |
| ♀ 他のユーザー                                                                                                    |                                                                                                    |
| ○ 設定の同期                                                                                                    |                                                                                                    |
|                                                                                                    |                                                                                                    |
| Microsoft アカウント                                                                                                    | ×                                                                                                  |
| Microsoft アカウント<br>職場または学校ア<br>メール、アプリ、ネットワー<br>する場合、職場または学校が<br>ります。詳しい情報に関して                                                          | ×<br>カウントのセットアップ<br>クなどのリソースにアクセスできるようになります。接続<br>、デバイスで変更できる設定などの制御を行う可能性があ<br>は、直接お問い合わせください。    |
| Microsoft アカウント<br>職場または学校ア<br>メール、アプリ、ネットワー<br>する場合、職場または学校が<br>ります。詳しい情報に関して<br>電子メール アドレス                                            | ×<br>カウントのセットアップ<br>クなどのリソースにアクセスできるようになります。接続<br>、デバイスで変更できる設定などの制御を行う可能性があ<br>は、直接お問い合わせください。    |
| Microsoft アカウント<br>職場または学校ア<br>メール、アプリ、ネットワー<br>する場合、職場または学校が<br>ります。詳しい情報に関して<br>電子メール アドレス                                            | ×<br>カウントのセットアップ<br>クなどのリソースにアクセスできるようになります。接続<br>、デバイスで変更できる設定などの制御を行う可能性があ<br>は、直接お問い合わせください。    |
| Microsoft アカウント<br>職場または学校ア<br>メール、アプリ、ネットワー<br>する場合、職場または学校が<br>ります。詳しい情報に関して<br>電子メール アドレス<br>別の操作:                                   | ×<br>カウントのセットアップ<br>クなどのリソースにアクセスできるようになります。接続<br>、デパイスで変更できる設定などの制御を行う可能性があ<br>は、直接お問い合わせください。    |
| Microsoft アカウント<br>職場または学校ア<br>メール、アプリ、ネットワー<br>する場合、職場または学校が<br>ります。詳しい情報に関して<br>電子メール アドレス<br>別の操作:<br>これらの操作によって、デバ<br>スを完全に制御できるように | ×<br>カウントのセットアップ<br>クなどのリソースにアクセスできるようになります。接続<br>、デバイスで変更できる設定などの制御を行う可能性があ<br>は、直接お問い合わせください。    |

このデバイスをローカルの Active Directory ドメインに参加させる

#### FIDO2 セキュリティキーのユーザー登録と管理 1. https://myprofile.microsoft.com を参照 2. ID/パスワード又はアプリでサインインする 3. Click セキュリティの情報 をクリック ユーザーが少なくとも1つのAzure Multi-Factor Authenticationの方法を既に登録している場合、すぐにFIDO2セ キュリティキーを登録できます Azure Multi-Factor Authenticationの方法が1つも登録され ていない場合、追加する必要があります 4. 認証方法の追加methodとセキュリティキーを選んでFIDO2セ キュリティキーの登録をします 5. USB デバイス 又は NFC デバイスを選びます 6. キーを準備して「次へ」を選択します 7. ボックスメッセージが出てきてセキュリティキーのPINを作成/入力 するよう促されます。キーに必要な行動を生体認証、又はタッチ で実行してください 8. 登録画面に戻り、トークンに与える名前を入力するよう求められ ます。これにより、複数キーが存在する場合はどれがどのキーか識 別することができます「次へ」をクリックします 9. 「完了」をクリックしてプロセスを終了します

▲ KEY M | ATKey でFIDO2によるオンラインログイン

- マイクロソフトアカウントにセキュリティキーでパスワードレスログインする:
  - マイクロソフトアカウントにパスワードレスでログインする場合は、 Windows10 Build1809又はそれ以降のバージョンでEdgeブラ ウザから可能です

#### <u>USB</u> モードの場合:

ログインをしてからATKey.Proをセキュリティキーとしてあなたのアカウントに登録をします:

https://account.microsoft.com/account

- 最初にID/Passwordでログインする
- 画面の指示に従いセキュリティキーを設定します
  - "セキュリティ"タブをクリック
  - ・ "その他のセキュリテイオプション"をクリック
  - "Windows Helloとセキュリティキー"項目の"セキュリティキーを 設定します"をクリック

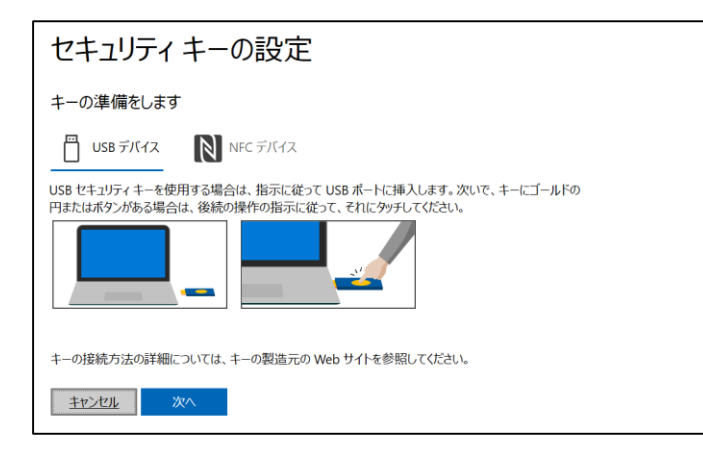

 登録した指紋をセキュリティキーにタッチ して登録をします

Window

-----

インする

この要求から取得

 指紋マッチング後、キーの名前を入力 (初期状態は下記のキーコードが表示されます)

| <sup>: セキュリティ</sup> ×<br>確認をしています                         | セキュリティ キーの設定                   |
|-----------------------------------------------------------|--------------------------------|
| ーーーーーーーーーーーーーーーーーーーーーーーーーーーーーーーーーーーーー                     | 新しいセキュリティキーに名前を付ける             |
| は、Microsoft Corporation によって発行された MicrosoftEdge<br>されました。 | ヒント:後でこれがどのキーだったかわかるように名前を付けます |
| ð                                                         | ATKey.Pro-0180000881           |
| セキュリティ キーにタッチしてください。                                      | 次へ                             |
| キャンセル                                                     |                                |

### **▲ KEY** | ATKeyでFIDO2によるオンラインログイン

#### ・ "サインイン方法の管理"をクリックして登録済のキーの確認が出来ます

| サインイン方法の管理                             |         |                  |                  |  |  |  |  |
|----------------------------------------|---------|------------------|------------------|--|--|--|--|
| 名前                                     | サインイン方法 | 追加日時             | 最終使用日            |  |  |  |  |
| ATKey.Pro-0180000881                   |         | 2019/10/16 13:37 | 2019/10/16 13:37 |  |  |  |  |
| + 別のセキュリティキーの追加<br>+ Windows Hello の設定 |         |                  |                  |  |  |  |  |

・ サインアウトして、セキュリティキーでログイン(パスワードレス)出来るようになります

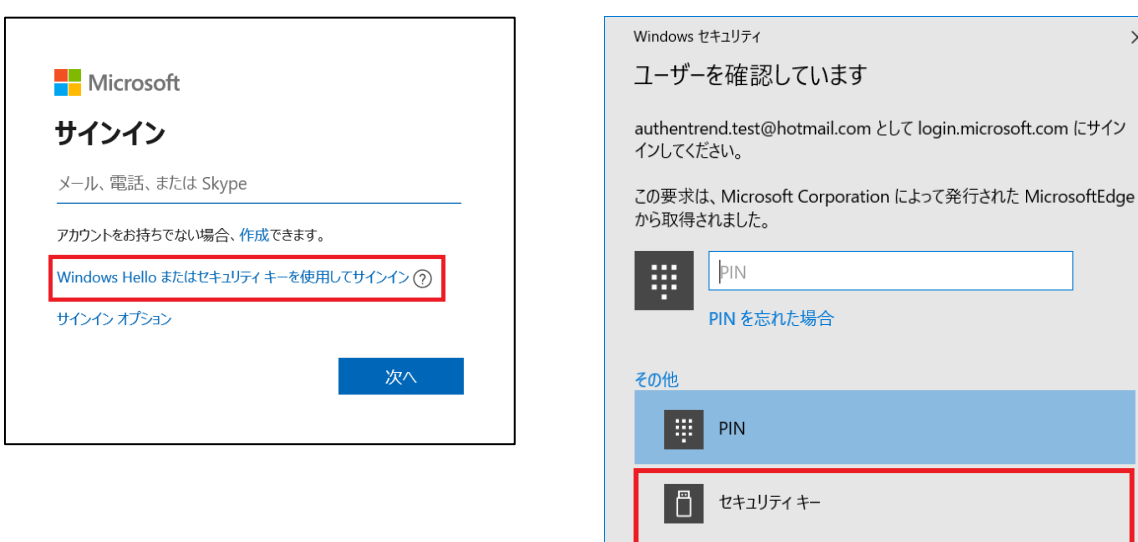

| Windows セキュリティ X                                                  |
|-------------------------------------------------------------------|
| 本人確認をしています                                                        |
| login.microsoft.com にサインインしてください。                                 |
| この要求は、Microsoft Corporation によって発行された MicrosoftEdge<br>から取得されました。 |
| ð                                                                 |
| セキュリティ キーにタッチしてください。                                              |
| キャンセル                                                             |
| 指紋照合をしてログイン                                                       |

 $\times$ 

キャンセル

OK

### 

- ATKey.Proは<u>FIDO U2F</u>対応で2段階認証セキュリティキー としてご利用いただけます
- 下記はFIDO2 U2F の対応サービスです:

Google Gmail Coogle You Tube

GitHub 🛛 FastMail 😵 Dropbox salesforce

- またはこちらで利用可能なFIDO2 U2F認定サーバーを検索して 見つけることができます: <u>https://fidoalliance.org/certification/fido-certified-</u> products/?appSession=8YT7Z25V0DOH6M410QG26WI22N0F6D5MF9W19F585450Z WKJPBOH5XMB874A6596S8432G491GGF12B5Y7PIAM6PKR09S5G9Z3Q9T0FLK91C544 5079D01NWZFP8714Q
- ・ ※Chrome ブララウザーのみとなります
- Google:
  - 段階認証プロセスの有効方法、 <u>https://support.google.com/accounts/answer/185839?co=GENIE.Platf</u> orm%3DDesktop&hl=ja
  - 2段階認証プロセスにセキュリティキーを使用、 <u>https://support.google.com/accounts/answer/6103523?co=GENIE.Plat</u> form%3DAndroid&hl=ja
  - Facebook: <a href="https://www.facebook.com/help/148233965247823">https://www.facebook.com/help/148233965247823</a>
- Gitlab: U2Fデバイス経由で2FAを有効にする、
   <a href="https://docs.gitlab.com/ee/user/profile/account/two-factor\_authentication.html">https://docs.gitlab.com/ee/user/profile/account/two-factor\_authentication.html</a>
- Salesforce:

https://help.salesforce.com/articleView?id=security\_u2f\_enable.htm&t ype=5

 Dropbox: <u>https://help.dropbox.com/teams-admins/team-member/enable-</u> <u>two-step-verification</u> (e.g.) Google account – add ATKey.Pro as security to Google account:

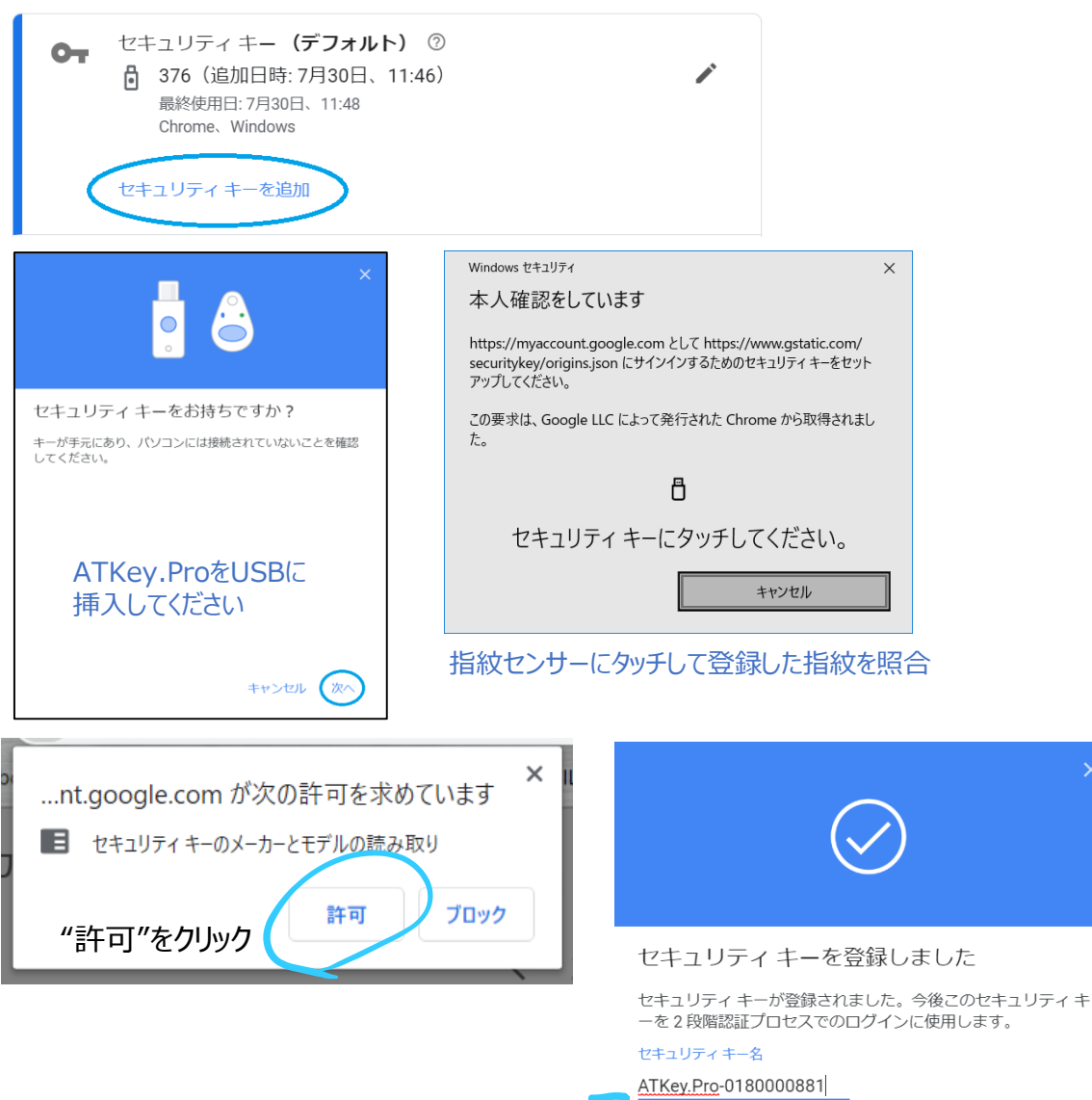

セキュリティキーの名前を入力

• (e.g.) Google account – login via ATKey.Pro

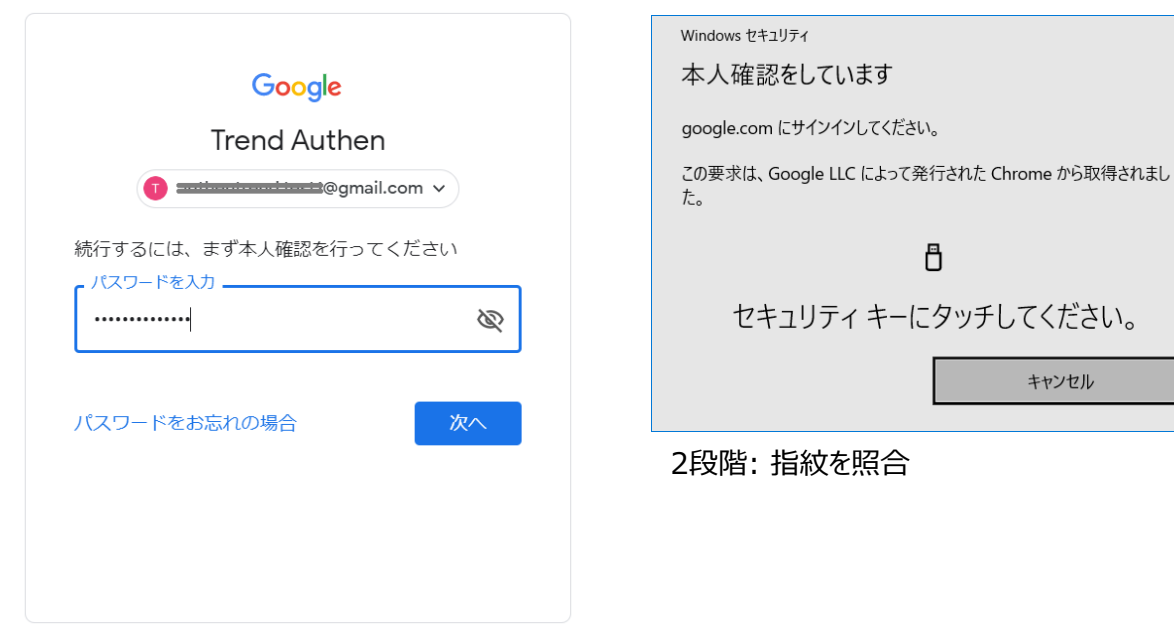

1段階: IDと password を入力

| Google                                                                               |                                             |
|--------------------------------------------------------------------------------------|---------------------------------------------|
| 2 段階認証プロセス                                                                           |                                             |
| この手順により、ログインしようとしているのが<br>ご自身であることを認証できます                                            |                                             |
| <b>1</b> miterianiterit@gmail.com ∨                                                  |                                             |
|                                                                                      |                                             |
| 完了しました                                                                               |                                             |
| □ このコンピュータでは次回から表示しない                                                                |                                             |
| 次へ                                                                                   |                                             |
| ログイン完了!<br>次回以降もATKey.Proを使用してGoog<br>たい場合は「このコンピュータでは次回から<br>外してください(初期値ではチェックが入って) | nleアカウントに再度ログインし<br>長示しない」のチェックマークを<br>います) |
| 万が一、チェックを入れてしまっても、後から<br>ができます。この場合、「信頼できるデバイス                                       | 下記の項目から取り消す事<br>く」を全て取り消してください              |
| 2 つ目の手順を必要としないデバイス                                                                   |                                             |
| お使いのパソコンのような信頼できるデバイスでは2つ目の                                                          | 手順をスキップできます。                                |
| 「信頼できる」デバイス<br>2段階認証プロセスをスキップしているデバイスか<br>タスを取り消します。                                 | から、「信頼できる」というステー                            |

すべて取り消す

Х

## ▲ KEY R | LEDライトの状態

|    | blue                 | green<br>Eee       | etee<br>red                                                        | in the second second seco |
|----|----------------------|--------------------|--------------------------------------------------------------------|----------------------------------------------------------------------------------------------------|
| 点滅 | 登録済の指紋をタッチして指<br>紋照合 |                    |                                                                    | スタンドアローン登録(点目<br>状態がゆっくり点滅し、タッチ<br>毎に次第に早くなり、指紋登<br>録が問題無く完了の場合は<br>緑色に点灯します)                                                                                                    |
| 点灯 | 電源オン- 通常状態           | 指紋認証照合合致<br>(数秒のみ) | <ul> <li>指紋照合の失敗(1秒<br/>程)</li> <li>キーのリセット又は指紋<br/>の削除</li> </ul> | <ul> <li>指紋センサーの較正</li> <li>電源オンでファームウェア</li> <li>起動失敗</li> </ul>                                                                                                    |

# **THANK YOU!**

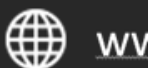

www.authentrend.com

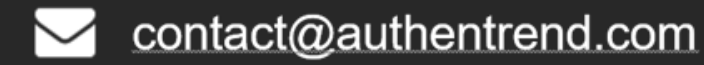

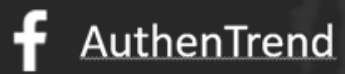

in AuthenTrend

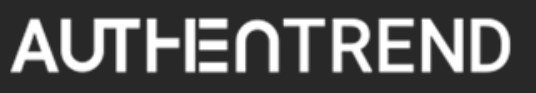